# Nederlandse Vereniging voor **Klinische Geriatrie**

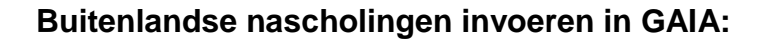

1. ► Inloggen in uw persoonlijk dossier via <u>https://www.pe-online.org/login</u> (de codes voor het inloggen zijn toegestuurd door de KNMG, deze zijn niet bekend bij de NVKG).

| PF-Unline - Windows Internet Explorer                                                                               | _ (#) ×1                                                                                                    |
|----------------------------------------------------------------------------------------------------|----------------------------------------------------------------------------------------------------|
| File Edit View Favorites Tools Help                                                                                 |                                                                                                    |
| G 🔾 🗸 խ https://www.pe-online.org/login/index.aspx                                                                  | 💌 🔒 😽 🗙 Live Search 🔎 -                                                                                                    |
| 🔆 🎪 👌 - PE-Online                                                                                                   | 🟠 + 🔂 - 🖶 - Page - 🥥 Tools - 🎽                                                                                                    |
|                                                                                                    | - Andrew - Andrew - A |
| Inloggen artsen, coördina<br>beoordelaars                                                                           | toren en                                                                                                    |
| Voer uw logingegevens in en                                                                                         | drul op inloggen.                                                                                                    |
| PAS OP: Artsen (proje<br>kunnen inloggen nadat<br>geactiveerd hebben                                                | t GAIA) die niet<br>zij hun account<br>Riceerst hier!                                                                                                    |
| Gebruikersnaam:                                                                                                    |                                                                                                    |
| Wachtwoord:                                                                                                    |                                                                                                    |
| 2 🗌 Gebruikersnaam beware                                                                                           | n op deze computer?<br>loggen                                                                                                    |
| Wachtwoord vergeten?                                                                                                |                                                                                                    |
| Uw logingegevens (gebruikersnaam e<br>geraakt?<br>Als u w logingegevens be <b>at kw</b> ii                          | n/of wachtwoord) kwijt<br>t geraakt, klik dan hier                                                                                                    |
| om deze op te vragen.                                                                                               |                                                                                                    |
| Ondersteum e bro<br>Øteraret Explored (ver<br>Øteralite Firefox (versi                                              | wsers:<br>ie 6.0 en hoger)<br>2.0 en hoger)                                                                                                    |
|                                                                                                    |                                                                                                    |
|                                                                                                    |                                                                                                    |
|                                                                                                    |                                                                                                    |
|                                                                                                    |                                                                                                    |
|                                                                                                    | 💽 Internet 🔍 100% • //                                                                                                    |
| 🦉 Start   🔟 Taken - Incrosort Oudlook   🗀 8 Windows Explorer 🛛 🛛 Procedurebeschrijving in   🖉 PE-Online - Windows I | <ul> <li>♥ ♥ ☑ ◎ 12:46</li> </ul>                                                                                                    |

1a. ► Indien u niet meer over uw inloggegevens beschikt: °klik op de link "wachtwoord vergeten"

- °voer uw e-mailadres in
- °U krijgt e-mail toegestuurd met uw inloggegevens
- °ga terug naar 1

#### 2. ► In Hoofdscherm klikt u in de linkerkolom "mijn dossier" aan.

| 0                   | nline.org/login 👻 🟅                                                                                                    | Zoeken 🔹 🐺 Delen 🛛 Meer ≫                                                                                         | Aanmelden                                          |
|---------------------|----------------------------------------------------------------------------------------------------|----------------------------------------------------------------------------------------------------|----------------------------------------------------|
| 3                   |                                                                                                    |                                                                                                    | Nederlandse Vereniging<br>voor Klinische Geriatrie |
|                     | Hoofdscherm<br>Mer de Nederlandse Vereniging voor Klinische Geriatrie zijn afspraker                                                                                                    | n gemaakt over de nascholingsactiviteiten die u zelf ma                                                           | ıg toevoegen aan uw dossier, namelijk:             |
| Jscherm<br>Jegevens | 1. buitenlandse nascholing                                                                                                    | vanaf 1-1-2008                                                                                                    |                                                    |
| dossier             | 2. houden van opleidings- en kwaliteitsvisitaties                                                                                                    | vanaf 1-1-2010                                                                                                    |                                                    |
| nolingsagenda       | 3. verenigingsgebonden commissie- en bestuursactiviteiten                                                                                                    | vanaf 1-1-2010                                                                                                    |                                                    |
| ict                 | 4. auteurschap                                                                                                    | vanaf 1-1-2010                                                                                                    |                                                    |
| 19-11               | 5. proefschrift                                                                                                    | vanaf 1-1-2010                                                                                                    |                                                    |
|                     | 6. deelname aan vakinhoudelijke richtlijn- / indicatorencommissies                                                                                                    | vanaf 1-1-2010                                                                                                    |                                                    |
|                     | 7. houden van een voordracht                                                                                                    | vanaf 1-1-2010                                                                                                    |                                                    |
|                     | <ul> <li>Mijn dossier: Uw persoonlijk overzicht (hier kunt u ook activite</li> <li>Nascholingsagenda: De nascholingsagenda van uw beroepsgre</li> </ul>                                                                                                    | iten toevoegen)<br>sep/vereniging met <b>alle</b> nascholingen.                                                   |                                                    |
|                     | <ul> <li>Mijn doel Neuze een verkende linke Lybe.</li> <li>Mijn doessier: Uw persoonlijk overzicht (hier kunt u ook activite<br/>Nascholingsagendar: De nascholingsagenda van uw beroepsgr</li> <li>Mijn gegevens; Persoonsgegevens en diverse instellingen. Het</li> </ul> | ilten toevoegen)<br>sep/vereniging met alle nascholingen.<br>is uw eigen verantwoordelijkheid dat deze gegevens u | ıp to date zijn.                                   |
|                     | <ul> <li>Mijn dosisri: Ub persoonlijk overzicht (hier kunt u ook activite</li> <li>Nascholingsagenda: De nascholingsagenda van uw beroepsgr</li> <li>Mijn gegevens: Persoonsgegevens en diverse instellingen. Het</li> </ul>                                                | ilten toevoegen)<br>eep/vereniging met alle nascholingen.<br>is uw eigen verantwoordelijkheid dat deze gegevens u | ıp to date zijn.                                   |
|                     | <ul> <li>Mijn dosiser: tiw persoonlijk overzicht (hier kunt u ook activite</li> <li>Nascholingsagenda: De nascholingsagenda van uw beroepsgr</li> <li>Mijn gegevens: Persoonsgegevens en diverse instellingen. Het</li> </ul>                                               | iten toevoegen)<br>eg/vereniging met alle nascholingen.<br>is uw eigen verantwoordelijkheid dat deze gegevens u   | ıp to date zijn.                                   |
|                     | <ul> <li>Mijn dosiser: two persoonlijk overzicht (hier kunt u ook activite</li> <li>Nascholingsagenda: De nascholingsagenda van uw beroepsgr</li> <li>Mijn gegevens: Persoonsgegevens en diverse instellingen. Het</li> </ul>                                               | iten toevoegen)<br>eeg/vereniging met alle nascholingen.<br>is uw eigen verantwoordelijkheid dat deze gegevens u  | ıp to date zijn.                                   |

| 3. ► In Mijr                      | n dossier k                                        | likt u het ta                                        | abblad " <b>Overzicht/Toev</b>                                   | oegen"          | ' aan.            |                                                | - 0 ×        |
|-----------------------------------|----------------------------------------------------|------------------------------------------------------|------------------------------------------------------------------|-----------------|-------------------|------------------------------------------------|--------------|
| - https://www                     | v.pe-online.org/login/                             |                                                      | MetaFrame Presentation Serve                                     | ×               |                   |                                                | â ☆ @        |
| × Google www.pe-c                 | online.org/login                                   |                                                      | 🔻 🛂 Zoeken 🔹 🏭 Delen - Meer »                                    |                 |                   |                                                | Aanmelden 🔧  |
|                                   |                                                    |                                                      |                                                                  |                 | Ne                | derlandse Verenig<br>or <b>Klinische Geria</b> | ing <b>X</b> |
|                                   | Mijn dossier                                       |                                                      |                                                                  |                 |                   |                                                |              |
| Hoofdscherm                       | > (Her)registratie                                 |                                                      |                                                                  |                 |                   |                                                |              |
| Mijn gegevens                     | Vereniging: Nederlan                               | dse Vereniging voor Klir                             | nische Geriatrie (NVKG)                                          |                 |                   |                                                |              |
| Mijn dossier<br>Nascholingsagenda | Hieronder is uw statuso<br>u evt. printen en mee s | verzicht voor uw herreg<br>turen bii de herregistrat | istratie te zien. Klik op de naam bij een periode om d<br>ie.    | le detailbereke | ning van die rege | <b>l te bekijken.</b> De detailber             | ekening kunt |
| Contact                           | Periode                                            |                                                      | Naam                                                             | Norm            | Behaald           | 2 Status                                       |              |
| Vitloggen                         | 3-2-2006 t/m 2-2-2011                              |                                                      | 5 jaarlijkse herregistratieverplichting (200 punten in<br>jaren) | 200             | 215               | Onbekend                                       |              |
|                                   |                                                    |                                                      |                                                                  |                 |                   |                                                |              |
| 🛞 🌔 🗎                             | 1 🖸 🜘                                              | <b></b>                                              |                                                                  |                 |                   | õ 🔺 🗽 🛱                                        | 15:45        |

#### 3. ► U klikt "Toevoegen activiteit" aan ,

| <ul> <li>nups//www</li> </ul> | spe online.org                                                                                                    | rogin P = 10 0 P                                                                                                    | auon serve ,- Gala                                                                                                    |                                                                                                    |                                    | u 24      |
|-------------------------------|----------------------------------------------------------------------------------------------------|----------------------------------------------------------------------------------------------------|----------------------------------------------------------------------------------------------------|----------------------------------------------------------------------------------------------------|------------------------------------|-----------|
| le www.pe-c                   | online.org/lo                                                                                                    | ogin                                                                                                    | 🗙 🛃 Zoeken 🔹 🔣 Delen 🛛 Meer 🍽                                                                                                    |                                                                                                    |                                    | Aanmelden |
| 3                             |                                                                                                    |                                                                                                    | Nedi<br>voor                                                                                                    | erlandse<br>Klinisch                                                                                                    | Vereniging<br>1 <b>e Geriatrie</b> | *         |
|                               | Mijn doss                                                                                                    | sier                                                                                                    |                                                                                                    |                                                                                                    |                                    |           |
| herm                          | > (Her)reg                                                                                                    | istratie<br>at/Toevoegen                                                                                                    |                                                                                                    |                                                                                                    |                                    |           |
| evens                         | Vereniging                                                                                                    | : Nederlandse Vereniging voor Klinische Geriatrie (N                                                                                                    | AKG)                                                                                                    |                                                                                                    |                                    |           |
| sier                          | testartsNVK                                                                                                    | 3 (123456)                                                                                                    |                                                                                                    |                                                                                                    |                                    |           |
|                               | Om een and<br>Om een ove<br>Voor details                                                                                                    | ere periode te selecteren vul de data in en klik op "V<br>rzicht te krijgen van uw statur met alle regels die m<br>nascholing klik op de datum of indien aanwezig op "l                                                                                                    | ernieuwen".<br>vetellen voor de herregistratie, klikt u op '(her)registratie' en daarna de betre<br>Jitleg".                                                                                                    | effende perio                                                                                                    | de                                 |           |
|                               | Datum vo                                                                                                    | ers<br>oltooid Van 1-1-200 31-12-2013                                                                                                    | Vernieuwen                                                                                                    |                                                                                                    |                                    |           |
|                               | cutegori                                                                                                    | Wijzigen                                                                                                    |                                                                                                    |                                                                                                    |                                    |           |
|                               | Om een activ                                                                                                    | Wijziger<br>viteit toe te voer in (bijv. buitenlandse nascholing of<br>gen activiteit<br>Categorie                                                                                                    | individueel aangevraagde nascholing) klik op "Toevoegen"<br>Omschrijving                                                                                                    | Punte                                                                                                    | en Status                          |           |
|                               | Om een activ<br>Toevoer<br>28-9-2012<br>27.9-2042                                                                                                    | Wijziger<br>viteit toe te voe yn (bijv. buitenlandse nascholing of<br>gen activiteit<br>Categorie<br>Nascholing interne geneestunde<br>bacholine interne geneestunde                                                                                                    | individueel aangevraagde nascholing) klik op "Toevoegen"<br>Omschrijving<br>European Union Geriatric Medicine Society (EUGNIS) congress 2012 (D nummer: 8222<br>European Union Geriatric Medicine Society (EUGNIS) congress 2013 (D nummer: 8223                                                                                                    | Punte<br>(3) 6                                                                                                    | en Status                          |           |
|                               | Om een activ<br>Toevoer<br>Datum<br>28-9-2012<br>27-9-2012<br>26-9-2012                                                                                                    | Wijziger<br>viteit toe te voeren (bijv. buitenlandse nascholing of<br>gen activiteit<br>Categorie<br>Nascholing interne geneeskunde<br>Nascholing interne geneeskunde<br>Nascholing interne geneeskunde                                                                                                    | individueel aangevraagde nascholing) klik op "Toevoegen"<br>Omschrijving<br>European Union Geriatric Medicine Society (EUGMS) congress 2012 (D nummer: 8825<br>European Union Geriatric Medicine Society (EUGMS) congress 2012 (D nummer: 8825<br>European Unio Geriatric Medicine Society (EUGMS) congress 2012 (D nummer: 8825                                                                                                    | Punte<br>(3) 6<br>(3) 6                                                                                                    | en Status                          |           |
|                               | Om een activ<br>Toevoer<br>Datum<br>28-9-2012<br>27-9-2012<br>26-9-2012<br>4-5-2012                                                                                                    | Wijziger<br>viteit toe te voer n (bijv. buitenlandse nascholing of<br>gen activiteit<br>Categorie<br>Nascholing interne geneeskunde<br>Nascholing interne geneeskunde<br>Nascholing interne geneeskunde<br>Nascholing interne geneeskunde                                                                                                    | individueel aangevraagde nascholing) klik op "Toevoegen"<br>Omschrijving<br>European Union Geriatric Medicine Society (EUGMS) congress 2012 (D nummer: 8825<br>European Union Geriatric Medicine Society (EUGMS) congress 2012 (D nummer: 8825<br>2016 ESPU Congress (D nummer: 128374)                                                                                                    | Punte<br>(3) 6<br>(3) 6<br>(3) 6<br>20                                                                                                    | en Status                          |           |
|                               | Om een activ<br>Toevoeg<br>Datum<br>28-9-2012<br>27-9-2012<br>26-9-2012<br>4-5-2012<br>4-5-2012<br>8-3-2012                                                                                                    | Wijziger<br>viteit toe te voe en (bijv. buitenlandse nascholing of<br>pen activiteit<br>Categorie<br>Nascholing interne geneeskunde<br>Nascholing interne geneeskunde<br>Nascholing interne geneeskunde<br>Nascholing interne geneeskunde<br>Nascholing interne geneeskunde                                                                                                    | Omschrijving     European Union Geriatric Medicine Society (EUGMS) congress 2012 (D nummer: 8822     European Union Geriatric Medicine Society (EUGMS) congress 2012 (D nummer: 8828     European Union Geriatric Medicine Society (EUGMS) congress 2012 (D nummer: 8828     23rd ESPN Congress (D nummer: 128374)     Elsitemation union La Blactmitte Notate (D nummer: 128372)                                                                                                    | Punto<br>13) 6<br>13) 6<br>13) 6<br>20<br>7                                                                                                    | en Status                          |           |
|                               | Om een activ<br>Toevoeg<br>Patum<br>28-9-2012<br>27-9-2012<br>26-9-2012<br>4-5-2012<br>8-3-2012<br>4-1-2012                                                                                                    | Wtjziger<br>viteit toe te voe un (bijv. buitenlandse nascholing of<br>gen activiteit<br>Categorio<br>Nascholing interne geneeskunde<br>Nascholing interne geneeskunde<br>Nascholing neurologie<br>Nascholing neurologie<br>Nascholing psychiatrie<br>Niet gescreditkerd                                                                                                    | Omschrijving     European Union Geriatric Medicine Society (EUGMS) congress 2012 (D nummer: 8225     European Union Geriatric Medicine Society (EUGMS) congress 2012 (D nummer: 8225     European Union Geriatric Medicine Society (EUGMS) congress 2012 (D nummer: 8225     Zard ESPN Congress (D nummer: 123874)     Lääkamöten vären – Lääkamöten hösten (D nummer: 124837)     Online nascholing Pulmonale hypertensie, module 7: echoguidelines en echodiagno                                                                                                    | Punte<br>(3) 6<br>(3) 6<br>(3) 6<br>20<br>7<br>stiek (ID                                                                                                    | en Status<br>Uitleg                |           |
|                               | Om een activ<br>Datum<br>28-9-2012<br>26-9-2012<br>26-9-2012<br>4-5-2012<br>8-3-2012<br>4-1-2012<br>1-1-2012                                                                                                    | Wijziger<br>viteit toe te voeren (bijv. buitenlandse nascholing of<br>gen activiteit<br>Categorie<br>Nascholing interne geneeskunde<br>Nascholing interne geneeskunde<br>Nascholing nierne geneeskunde<br>Nascholing peurologie<br>Nascholing psychiatrie<br>Nief geaccrediterd<br>Diutenlonde scholing                                                                                                    | individueel aangevraagde nascholing) klik op "Toevoegen"<br>Omschrijving<br>European Union Geriatric Medicine Society (EUGMS) congress 2012 (D nummer: 8228<br>European Union Geriatric Medicine Society (EUGMS) congress 2012 (D nummer: 8228<br>Zard ESPK Congress (D nummer: 122874)<br>Läkarmöten våren – Läkarmöten hösten (D nummer: 124837)<br>Online nascholing Pulmonale hypertensie, module 7: echoguidelines en echodiagno<br>nummer: 107468)                                                                                                    | Punto<br>(3) 6<br>(3) 6<br>(3) 6<br>20<br>7<br>stiek (ID<br>30                                                                                                    | en Status<br>Uitleg                |           |
|                               | Om een activ<br>Toevoeg<br>Datum<br>28-9-2012<br>27-9-2012<br>26-9-2012<br>4-5-2012<br>4-5-2012<br>4-1-2012<br>1-1-2012<br>1-1-2012                                                                                                    | Wtjziger           viteit toe te voeren (bijv. buitenlandse nascholing of<br>gen activiteit           Categorie           Nascholing interne geneeskunde           Nascholing interne geneeskunde           Nascholing interne geneeskunde           Nascholing interne geneeskunde           Nascholing interne geneeskunde           Nascholing neurologie           Nascholing psychietrie           Niet gescereditierd           Butenlandse scholing           NXKG - Houlen van een voordracht in het buitenland.                                                                                                    | Individueel aangevraagde nascholing) klik op "Toevoegen"<br>Omsichrijving<br>European Union Geriatric Medicine Society (EUGMS) congress 2012 (D nummer: 8829<br>European Union Geriatric Medicine Society (EUGMS) congress 2012 (D nummer: 8829<br>2014 ESPK congress (D nummer: 128874)<br>Läkarmöten våren + Läkarmöten hösten (D nummer: 124837)<br>Online nascholing Pulmonale hypertensie, module 7. echoguidelines en echodiagno<br>nummer: 107468)<br>test Durendad                                                                                                    | Punte           (3)         6           (3)         6           (3)         6           (3)         7           stiek (ID         30           3         3                                                                                                    | en Status<br>Uitleg                |           |
|                               | Om een activ<br>Toevoeg<br>28-9-2012<br>27-9-2012<br>26-9-2012<br>4-5-2012<br>4-5-2012<br>4-5-2012<br>1-1-2012<br>1-1-2012<br>1-4-2011                                                                                                    | Wijziger           viteit toe te voegen (bijv. buitenlandse nascholing of<br>gen activiteit           Categorie           Nascholing interne geneeskunde           Nascholing interne geneeskunde           Nascholing interne geneeskunde           Nascholing interne geneeskunde           Nascholing interne geneeskunde           Nascholing neurologie           Nascholing psychiatrie           Niet geaccrediteerd           Buitenlands scholing           NVKG - Houden van een voordracht in het buitenland           NVKG - Houden van een voordracht in het buitenland                                                                                                    | Individueel aangevraagde nascholing) klik op "Toevoegen"<br>Omschrijving<br>European Union Geriatric Medicine Society (EUGMS) congress 2012 (D nummer: 8825<br>European Union Geriatric Medicine Society (EUGMS) congress 2012 (D nummer: 8825<br>European Union Geriatric Medicine Society (EUGMS) congress 2012 (D nummer: 8825<br>23rd ESPN Congress (D nummer: 123874)<br>Läkarmöten våren - Läkarmöten hösten (D nummer: 124837)<br>Online nascholing Pulmonele hypertensie, module 7: echoguidelines en echodiagno<br>nummer: 107468)<br>test Dierenda<br>test butenland<br>test butenland                                                                                                    | Punte           (3)         6           (3)         6           (3)         6           (3)         7           stlek (ID         30           3         3                                                                                                    | an Status<br>Uitleg                |           |
|                               | Om een activ<br>Toevoer<br>28-9-2012<br>26-9-2012<br>26-9-2012<br>4-5-2012<br>8-3-2012<br>4-1-2012<br>1-1-2012<br>1-4-2011<br>4-4-2011<br>1-12-2010                                                                                                    | Wtjziger           viteit toe te voeren (bijv. buitenlandse nascholing of<br>gen activiteit           Categorie           Nascholing interne geneeskunde           Nascholing interne geneeskunde           Nascholing interne geneeskunde           Nascholing interne geneeskunde           Nascholing interne geneeskunde           Nascholing interne geneeskunde           Nascholing survitatie           Niet geaccreditierd           Buitenlandse scholing           NVKG - Houden van een voordracht in het buitenland           NVKG - Houden van een voordracht in het binnenland           NVKG - Houden van een voordracht                                                                                                    | Individueel aangevraagde nascholing) klik op "Toevoegen"<br>Omschrijving<br>European Union Geriatric Medicine Society (EUGMS) congress 2012 (D nummer: 8225<br>European Union Geriatric Medicine Society (EUGMS) congress 2012 (D nummer: 8225<br>European Union Geriatric Medicine Society (EUGMS) congress 2012 (D nummer: 8225<br>Zard ESPK Congress (D nummer: 12874)<br>Läärmöten vären - Läärmöten hösten (D nummer: 124837)<br>Online nascholing Pulmonale hypertensie, module 7: echoguidelines en echodiagno<br>nummer: 107468)<br>Test Durenda<br>test buteniand<br>test buteniand<br>test buteniand                                                                                                    | Punte<br>3) 6<br>3) 6<br>3) 6<br>20<br>7<br><i>stiek (ID</i><br>30<br>3<br>3<br>3                                                                                                    | en Status<br>Uitleg                |           |
|                               | Om een actin<br><b>Datum</b><br>28-9-2012<br>27-9-2012<br>26-9-2012<br>4-5-2012<br>4-5-2012<br>4-1-2012<br>1-1-2012<br>1-4-2011<br>4-4-2011<br>1-12-2010<br>20-10-2010                                                                                                    | Wtjziger           viteit toe te voeren (bijv. buitenlandse nascholing of<br>gen activiteit           Cascholing interne geneeskunde           Nascholing interne geneeskunde           Nascholing interne geneeskunde           Nascholing interne geneeskunde           Nascholing interne geneeskunde           Nascholing interne geneeskunde           Nascholing neurologie           Nascholing psychiatrie           Nief geaccrediteord           Butenlandse scholing           NVKG - Houden van een voordracht in het butenland           NVKG - Houden van een voordracht           NVKG - Houden van een voordracht                                                                                                    | Individueel aangevraagde nascholing) klik op "Toevoegen"     Omsichrijving     European Union Geriatric Medicine Society (EUGMS) congress 2012 (D nummer: 8829     European Union Geriatric Medicine Society (EUGMS) congress 2012 (D nummer: 8829     Zard ESPK congress (D nummer: 12887)     Zard ESPK congress (D nummer: 12887)     Online nascholing Pulmonale hypertensie, module 7: echoguidelines en echodiagno     nummer: 107468)     test Durenda     test butenland     butenland     butenland     butenlande                                                                                                    | Punte<br>(3) 6<br>(3) 6<br>20<br>7<br>stiek (ID<br>30<br>3<br>3<br>3<br>3<br>3                                                                                                    | 20 Status<br>Uit/eg                |           |
|                               | Om een activ<br>Toevoeg<br>Datum<br>28-9-2012<br>27-9-2012<br>26-9-2012<br>4-5-2012<br>4-5-2012<br>4-1-2012<br>1-1-2012<br>1-1-2012<br>1-1-2011<br>1-12-2011<br>1-12-2011<br>02-0-0-2010<br>22-9-2010                                                                                                    | Wtjziger           viteit toe te voeren (bijv. buitenlandse nascholing of<br>gen activiteit           Categorie           Nascholing interne geneeskunde           Nascholing interne geneeskunde           Nascholing interne geneeskunde           Nascholing interne geneeskunde           Nascholing neurologie           Nascholing neurologie           Nascholing neurologie           Nief geaccreditierd           Butenlands scholing           NVKG - Houden van een voordracht in het butenland           NVKG - Houden van een voordracht           NVKG - Houden van een voordracht           NVKG - Houden van een voordracht           NVKG - Houden van een voordracht           NVKG - Houden van een voordracht           NVKG - Houden van een voordracht                                                                                                    | Individueel aangevraagde nascholing) klik op "Toevoegen"     Omschrijving     European Union Geriatric Medicine Society (EUGMS) congress 2012 (D nummer: 8825     European Union Geriatric Medicine Society (EUGMS) congress 2012 (D nummer: 8825     Zard ESPH Congress (D nummer: 12874)     Liakarmöten vären - Läkarmöten hösten (D nummer: 124837)     Online naschning Pulmonale hypertensie, module 7. echoguidelines en echodiagno     nummer: 107468)     test Durenda     test butenland     test butenland     test butenland     test butenland     test butenland     test nummer                                                                                                    | Punt           3)         6           3)         6           30)         6           20         7           stlek (ID         30           3         3           3         3           3         3           3         3           3         3           3         10                                                                                                    | en Status<br>Uitleg                |           |
|                               | Circegoni<br>Toevoet<br>Datum<br>28-9-2012<br>27-9-2012<br>27-9-2012<br>26-9-2012<br>4-5-2012<br>4-5-2012<br>4-5-2012<br>1-1-2012<br>1-1-2012<br>1-1-2012<br>1-1-2012<br>1-1-2012<br>22-9-2010<br>1-1-2010<br>22-9-2010<br>1-1-2010<br>22-9-2010<br>1-1-2010<br>22-9-2010<br>22-9-2010<br>22-9-2010<br>22-9-2010<br>22-9-2012<br>22-9-2012<br>22-9-2012<br>22-9-2012<br>2-9-2012<br>2-9-2011<br>2-9-2010<br>2-9-2010<br>2-9- | Wtjziger           viteit toe te voeren (bijv. buitenlandse nascholing of<br>gen activiteit           Categorie           Nascholing interne geneeskunde           Nascholing interne geneeskunde           Nascholing interne geneeskunde           Nascholing interne geneeskunde           Nascholing interne geneeskunde           Nascholing interne geneeskunde           Nascholing interne geneeskunde           Nascholing seurologie           Nascholing seurologie           Nascholing seurologie           Nikel gescoreditierd           Butenlandse scholing           NVKG - Houden van een voordracht in het butenland           NVKG - Houden van een voordracht           NVKG - Houden van een voordracht           NVKG - Auturschap tijdschrift, 1e autuur           NVKG - Auturschap tijdschrift, 1e utuur           NVKG - Koutlets - en opleidingsvistfaties                                                                                                    | Omschrijving     European Union Geriatric Medicine Society (EUGMS) congress 2012 (D nummer: 8225     European Union Geriatric Medicine Society (EUGMS) congress 2012 (D nummer: 8225     European Union Geriatric Medicine Society (EUGMS) congress 2012 (D nummer: 8225     Zarde ESPK Congress (D nummer: 128374)     Listambten vären - Listambten hösten (D nummer: 124537)     Online nascholing Pulmonale hypertensie, module 7: echoguidelines en echodiagno     nummer: 107468)     test Durenda     test bunenland     test bunenland     tutelenland     test annemieke     kvalvis test 2/h                                                                                                    | Punte<br>3) 6<br>3) 6<br>3) 6<br>3) 6<br>20<br>7<br><i>stick (ID</i><br>30<br>3<br>3<br>3<br>3<br>10<br>5                                                                                                    | en Status<br>Uitleg                |           |
|                               | Om een activ<br>Toevoer<br>Datum<br>28-3-2012<br>27-9-2012<br>26-9-2012<br>26-9-2012<br>4-5-2012<br>4-5-2012<br>4-5-2012<br>4-5-2012<br>4-1-2012<br>7-4-2011<br>1-4-2010<br>1-8-2010<br>1-8-2010                                                                                                    | Wtjziger           viteit toe te voor n (bijv. buitenlandse nascholing of<br>gen activiteit           Categorie           Nascholing interne geneeskunde           Nascholing interne geneeskunde           Nascholing interne geneeskunde           Nascholing interne geneeskunde           Nascholing interne geneeskunde           Nascholing psychiatrie           Nief geaccrediteerd           Butenlandes scholing           VVKG - Houden van een voordracht in het butenland           NVKG - Houden van een voordracht in Net butenland           NVKG - Houden van een voordracht in Net butenland           NVKG - Houden van een voordracht in Net butenland           NVKG - Houden van een voordracht in Net butenland           NVKG - Kwalitets- en opleidingsvistaties           NVKG - Kwalitets- en opleidingsvistaties                                                                                                    | downa se scholling ville scholling (EUSMS) congress 2012 (D nummer: 8825     European Union Geriatric Medicine Society (EUGMS) congress 2012 (D nummer: 8825     European Union Geriatric Medicine Society (EUGMS) congress 2012 (D nummer: 8825     Zord ESPN Congress (D nummer: 123874)     Läkarmöten våren - Läkarmöten hösten (D nummer: 124837)     Online naschiling Pulmonale hypertensie, module 7: echoguidelines en echodiagno     nummer: 107468)     test Dutenland     test butenland     test butenland     test butenland     test butenland     test butenland     test scholling parjis     voordracht bij djäffiskdaj     test an     kval vis test 2ch                                                                                                    | Punts<br>3) 6<br>3) 6<br>20<br>5<br>5<br>5<br>5<br>5<br>5<br>5<br>5<br>5<br>5<br>5<br>5<br>5                                                                                                    | uitieg                             |           |
|                               | Circegini<br>Circegini<br>Circeyoeg<br>Datum<br>28.9-2012<br>27.9-2012<br>26.9-2012<br>27.9-2012<br>26.9-2012<br>26.9-2012<br>26.9-2012<br>26.9-2012<br>26.9-2012<br>26.9-2012<br>26.9-2012<br>1.4-2010<br>1.6-2010<br>1.6-2 | Wtjziger           viteit toe te voeren (bijv. buitenlandse nascholing of<br>gen activiteit           Categorie           Nascholing interne geneeskunde           Nascholing interne geneeskunde           Nascholing interne geneeskunde           Nascholing interne geneeskunde           Nascholing interne geneeskunde           Nascholing previdentie           Butenlandse scholing           VKKG - Houden van een voordracht in het butenland           VKKG - Houden van een voordracht           NKKG - Houden van een voordracht           NKKG - Houden van een voordracht           NKKG - Houden van een voordracht           NKKG - Houden van een voordracht           NKKG - Kwaitets- en opleidingsvistitalies           NKKG - Kwaitets- en opleidingsvistitalies           NKKG - Kwaitets- en opleidingsvistitalies           NKKG - Kwaitets- en opleidingsvistitalies                                                                                                    | Omschrijving           European Union Geriatric Medicine Society (EUGMS) congress 2012 (D nummer: 8225           European Union Geriatric Medicine Society (EUGMS) congress 2012 (D nummer: 8225           European Union Geriatric Medicine Society (EUGMS) congress 2012 (D nummer: 8225           European Union Geriatric Medicine Society (EUGMS) congress 2012 (D nummer: 8225           European Union Geriatric Medicine Society (EUGMS) congress 2012 (D nummer: 8225           Congress (D nummer: 122874)           Online nasching Pulmonale hyperfensie, module 7: echoguidelines en echodiagno nummer: 107468)           test Duteniand           butteniands           test Duteniand           test anomerike           kwal vis test 2/h           kwal vis test 3                                                                                                    | 2000<br>200<br>7<br>200<br>7<br>5516k (/D)<br>30<br>3<br>3<br>3<br>3<br>3<br>3<br>3<br>3<br>5<br>5<br>5                                                                                                    | n Status<br>Uitteg                 |           |
|                               | Caregoria<br>Comeen activ<br>28-9-2012<br>28-9-2012<br>28-9-2012<br>28-9-2012<br>28-9-2012<br>28-9-2012<br>28-9-2012<br>28-9-2012<br>28-9-2012<br>28-9-2012<br>28-9-2012<br>28-9-2012<br>1-8-2010<br>1-8-2010    | Wtjziger           viteit toe te voeren (bijv. builtenlandse nascholing of<br>gen activiteit           Categorie           Nascholing interne geneeskunde           Nascholing interne geneeskunde           Nascholing interne geneeskunde           Nascholing interne geneeskunde           Nascholing interne geneeskunde           Nascholing interne geneeskunde           Nascholing interne geneeskunde           Nascholing paychiatrie           Nief geaccreditierd           Butenlandse scholing           NVKG - Houden van een voordracht in het butenland           NVKG - Houden van een voordracht           NVKG - Houden van een voordracht           NVKG - Houden van een voordracht           NVKG - Houden van een voordracht           NVKG - Kuaitets- en opleidingsvistitalies           NVKG - Kwaitets- en opleidingsvistitalies           NVKG - Kwaitets- en opleidingsvistitalies           NVKG - Kwaitets- en opleidingsvistitalies                                                                                                    | Omschrijving           European Union Geriatric Medicine Society (EUGMS) congress 2012 (ID nummer: 8828           European Union Geriatric Medicine Society (EUGMS) congress 2012 (ID nummer: 8828           European Union Geriatric Medicine Society (EUGMS) congress 2012 (ID nummer: 8828           Zard ESPK Congress (ID nummer: 128874)           Listamotien våren - Listamotien hösten (ID nummer: 12837)           Online nascholing Pulmonale hypertensie, module 7: echoguidelines en echodiagno nummer: 107468)           test butenland           test butenland           test butenland           test stelnand           test 2 kh           kval vis test 2 kk           kval vis test 2           kval vis test 3           opl vis 1                                                                                                    | Punt           (3)         6           (3)         6           (3)         6           (3)         7           20         30           3         3           3         3           3         3           5         5           5         5                                                                                                    | Uitleg                             |           |
|                               | Carcegonia<br>Concernent and the second<br>Carcegonia<br>Carcegonia<br>Car                                                                     | Wtjziger           viteit toe te voeren (bijv. buitenlandse nascholing of<br>gen activiteit           Categorie           Nascholing interne geneeskunde           Nascholing interne geneeskunde           Nascholing interne geneeskunde           Nascholing interne geneeskunde           Nascholing neurologie           Nascholing neurologie           Nascholing neurologie           Nief geaccreditierd           Butenlandse scholing           NVKG - Houden van een voordracht in het buitenland           NVKG - Houden van een voordracht in het buitenland           NVKG - Houden van een voordracht           NVKG - Houden van een voordracht           NVKG - Kowalieta- en opleidingsvisitalies           NVKG - Kwalieta- en opleidingsvisitalies           NVKG - Kwalieta- en opleidingsvisitalies           NVKG - Kwalieta- en opleidingsvisitalies           NVKG - Kwalieta- en opleidingsvisitalies           NVKG - Kwalieta- en opleidingsvisitalies           NVKG - Kwalieta- en opleidingsvisitalies           NVKG - Kwalieta- en opleidingsvisitalies                                                                                                    | Omschrijving           European Union Geriatric Medicine Society (EUGMS) congress 2012 (D nummer: 8825           European Union Geriatric Medicine Society (EUGMS) congress 2012 (D nummer: 8825           European Union Geriatric Medicine Society (EUGMS) congress 2012 (D nummer: 8825           Zard ESPN Congress (D nummer: 12874)           Conline nacionaling Pulmonale hypertensie, module 7. echoquidelines en echodiagno<br>nummer: 107468)           test Dutenland           test Dutenland           test butenland           test annemie           test annemie           wordracht bij dpljfkadaj           test annemie           test annemie           kval vis test 20           kval vis test3           opl vis 1           opl vis 1           opl vis 2                                                                                                    | Punt           (3)         6           (3)         6           (3)         6           (3)         6           (3)         6           (3)         6           (3)         6           (3)         6           (3)         7           (3)         3           3         3           3         3           10         5           5         5           5         5                                                                                                    | en Status<br>Uit/eg                |           |
|                               | Carcegoni<br>Carcegoni<br>Carcegoni                                       | Wtjziger           viteit toe te voeren (bijv. buitenlandse nascholing of<br>gen activiteit           Categorie           Nascholing interne geneeskunde           Nascholing interne geneeskunde           Nascholing interne geneeskunde           Nascholing interne geneeskunde           Nascholing interne geneeskunde           Nascholing interne geneeskunde           Nascholing eurologie           Nascholing spychiatrie           Nivel geaccreditierd           Butenlandse scholing           NVKG - Houden van een voordracht in het butenland           NVKG - Houden van een voordracht           NVKG - Houden van een voordracht           NVKG - Kuellets- en opleidingsvisttalies           NVKG - Kwaitets- en opleidingsvisttalies           NVKG - Kwaitets- en opleidingsvisttalies           NVKG - Kwaitets- en opleidingsvisttalies           NVKG - Kwaitets- en opleidingsvisttalies           NVKG - Kwaitets- en opleidingsvisttalies           NVKG - Kwaitets- en opleidingsvisttalies           NVKG - Kwaitets- en opleidingsvisttalies                                                                                                    | Ornschrüfving           European Union Geriatric Medicine Society (EUGMS) congress 2012 (D nummer: 8225           European Union Geriatric Medicine Society (EUGMS) congress 2012 (D nummer: 8225           European Union Geriatric Medicine Society (EUGMS) congress 2012 (D nummer: 8225           Zarde ESPK Congress (D nummer: 12874)           Contine nascholing Pulmonale hypertensie, module 7: echoguidelines en echodiagno<br>nummer: 107468)           Test Durenda           test buteniand           butenianda scholing parjis           voordracht bij dikjfitsdaj           test zah           kwal vis test zah           kwal vis test 2           kwal vis test 2           k                                                                                                    | Punts           (3)         6           (3)         6           (20)         20           7         3           3         3           3         3           3         3           5         5           5         5           5         5                                                                                                    | uitieg                             |           |
|                               | Carcegoni<br>Comeen activ<br>Carcegoni<br>Carcegoni<br>Carcegon                                     | Wijziger           viteit toe te voor n (bijv. buitenlandse nascholing of<br>gen activiteit           Categorie           Nascholing interne geneeskunde           Nascholing interne geneeskunde           Nascholing interne geneeskunde           Nascholing interne geneeskunde           Nascholing interne geneeskunde           Nascholing neurologie           Nascholing neurologie           Neit geaccrediteerd           Butenlandse scholing           NVKG - Houden van een voordracht in het butenland           NVKG - Houden van een voordracht in Net butenland           NVKG - Houden van een voordracht           NVKG - Koutliets- en opleidingsvistialies           NVKG - Kwaitelts- en opleidingsvistialies           NVKG - Kwaitelts- en opleidingsvistialies           NVKG - Kwaitelts- en opleidingsvistialies           NVKG - Kwaitelts- en opleidingsvistialies           NVKG - Kwaitelts- en opleidingsvistialies           NVKG - Kwaitelts- en opleidingsvistialies           NVKG - Kwaitelts- en opleidingsvistialies           NVKG - Kwaitelts- en opleidingsvistialies           NVKG - Kwaitelts- en opleidingsvistialies           NVKG - Kwaitelts- en opleidingsvistialies           NVKG - Kwaitelts- en opleidingsvistialies           NVKG - Kwaitelts- en opleidingsvistialies           NVKG -                            | domachnijving     Conscience of the second second sec | Punto           (3)         6           (3)         6           (3)         6           (3)         6           (3)         6           (3)         6           (3)         6           (3)         6           (3)         6           (3)         3           (3)         3           (3)         10           (5)         5           (5)         5           (5)         5           (5)         5           (5)         5           (5)         5           (5)         5           (5)         5           (3)         10 | uriteg                             |           |
|                               | Carcegoni<br>Carcegoni<br>Carcegoni                                       | Wijziger           viteit toe te voor n (bijv. buitenlandse nascholing of<br>gen activiteit           Categorie           Nascholing interne geneeskunde           Nascholing interne geneeskunde           Nascholing interne geneeskunde           Nascholing interne geneeskunde           Nascholing interne geneeskunde           Nascholing neurologie           Nascholing psychiatrie           Nief geaccreditterd           Buitenlandse scholing           NVKG - Houden van een voordracht in het buitenland           NVKG - Houden van een voordracht in het buinenland           NVKG - Houden van een voordracht           NVKG - Kvalitets- en opleidingsvistaties           NVKG - Kvalitets- en opleidingsvistaties           NVKG - Kvalitets- en opleidingsvistaties           NVKG - Kvalitets- en opleidingsvistaties           NVKG - Kvalitets- en opleidingsvistaties           NVKG - Kvalitets- en opleidingsvistaties           NVKG - Kvalitets- en opleidingsvistaties           NVKG - Kvalitets- en opleidingsvistaties           NVKG - Kvalitets- en opleidingsvistaties           NVKG - Verenigingsgebonden commissie activiteten /<br>bestursschvieten                                                                                                    | Omschrijving           European Union Geriatric Medicine Society (EUGMS) congress 2012 (D nummer: 8825           European Union Geriatric Medicine Society (EUGMS) congress 2012 (D nummer: 8825           European Union Geriatric Medicine Society (EUGMS) congress 2012 (D nummer: 8825           23rd ESPN Congress (D nummer: 123874)           Lakarmöten våren - Lakarmöten hösten (D nummer: 124837)           Online nacioning Pulmonale hypertensie, module 7: echoquidelines en echodiagno nummer: 107468)           test Dutenhand           test butenhand           test butenhand           test solenenhand           butenhands           test anteniste           krwal vis test 2           krwal vis test 2           krwal vis test 2           poly vis1           opl vis2           gew (zigd opl vis3)           auteur test 1, te auteru           Bijwonen bestuursvergaderingen                                                                                                    | Punt2           (3)         6           (3)         6           (3)         6           (3)         6           (3)         6           (3)         6           (3)         6           (3)         6           (3)         6           (3)         3           (3)         3           (3)         10           (5)         5           (5)         5           (5)         5           (5)         10           (10)         2                                                                                                | Uitleg                             |           |
|                               | Concession<br>Concession<br>Conces                                                                   | Wijziger           viteit toe te voor n (bijv. buitenlandse nascholing of<br>gen activiteit           Categorie           Nascholing interne geneeskunde           Nascholing interne geneeskunde           Nascholing interne geneeskunde           Nascholing interne geneeskunde           Nascholing interne geneeskunde           Nascholing paychistrie           Nief geaccrediteerd           Butenlandes scholing           NVKG - Houden van een voordracht in het butenland           NVKG - Houden van een voordracht in het butenland           NVKG - Houden van een voordracht in Net Butenland           NVKG - Houden van een voordracht in Net Butenland           NVKG - Kvallets- en opleidingsvistaties           NVKG - Kvallets- en opleidingsvistaties           NVKG - Kvallets- en opleidingsvistaties           NVKG - Kvallets- en opleidingsvistaties           NVKG - Kvallets- en opleidingsvistaties           NVKG - Kvallets- en opleidingsvistaties           NVKG - Kvallets- en opleidingsvistaties           NVKG - Kvallets- en opleidingsvistaties           NVKG - Kvallets- en opleidingsvistaties           NVKG - Kvallets- en opleidingsvistaties           NVKG - Kvallets- en opleidingsvistaties           NVKG - Kvallets- en opleidingsvistaties           NVKG - Verenigingsgebonden commissis activiteten / besturursact | dividueel aangevraagde nascholing) klik op "Toevoegen"     Omschrijving     European Union Geriatric Medicine Society (EUGMS) congress 2012 (D nummer: 8825     European Union Geriatric Medicine Society (EUGMS) congress 2012 (D nummer: 8825     Zand ESPN Congress (D nummer: 123874)     Läkarmöten våren ~ Läkarmöten hösten (D nummer: 124837)     Online nascholing Pulmonele hypertensie, module 7: echoguidelines en echodiagno     nummer: 107468)     test Dienenad     test butenland     test butenland     test butenland     test butenland     test solenenad     vordracht bij djäffiskdaj     test annenke     kval vis test 2:     kval vis test 2:     kval vis test 2:     kval vis test 2:     kval vis test 2:     Bijvonen bestuursvergaderingen     bijvonen BV 2                                                                                                    | 23) 6<br>33) 6<br>33) 6<br>33) 7<br>5<br>5<br>5<br>5<br>5<br>5<br>5<br>5<br>5<br>5<br>5<br>5<br>5<br>5<br>5<br>5<br>5<br>5<br>5                                                                                                    | Uitleg                             |           |

## 4. ►U klikt in het scherm Toevoegen activiteit "overige activiteiten" of "nascholing geaccrediteerd door andere vereniging" aan

| 1. U checkt<br>voorkom<br>een lijst v<br>nascholir                                                                                                    | via " <b>overige activiteiten</b> " of de gevolge<br>c op de lijst van de (reeds) door de NVKG<br>ran goedgekeurde titels van in het buiten<br>ngen).                                                                                                    | de geaccrediteerde nascholing<br>G goedgekeurde titels. (keuze uit<br>Nand geaccrediteerde                                                                                                    |
|----------------------------------------------------------------------------------------------------|----------------------------------------------------------------------------------------------------|----------------------------------------------------------------------------------------------------|
|                                                                                                    |                                                                                                    |                                                                                                    |
| + https://www.pe-online.org                                                                                                    | login/ 🔎 👻 🖻 🖄 🖒 🗙 🎼 🎯 MetaFrame Presentation Server 💦 🖓 GAIA 💦 🔪                                                                                                    | × • • • • × •                                                                                                    |
| × Google                                                                                                    | 👻 🛃 Zoeken 🗸 🙀 Delen 🛛 Meer 🍽                                                                                                    | Aanmelden 🔧 👻                                                                                                    |
|                                                                                                    |                                                                                                    | Nederlandse Vereniging voor Klinische Geriatrie                                                                                                    |
| Toevo                                                                                                    | egen activiteit                                                                                                    |                                                                                                    |
| Hoofdscherm                                                                                                    | Uit nascholingsagenda Overige activiteiten                                                                                                    |                                                                                                    |
| Mijn gegevens         Met de N           Mijn dossier         1. buiter           2. houdd         2. houdd           Nascholingsagenda         3. veren           Contact         5. proef.           Uitloggen         7. houdd | ederlandse Vereniging voor Klinische Geriatrie zijn afspraken gemaakt over de nascholingsad<br>andse nascholing vanaf 1-1-2008<br>van opleidings- en kwalitetisvisitaties vanaf 1-1-2010<br>jingsgebonden commissie- en bestuursactiviteiten vanaf 1-1-2010<br>schap vanaf 1-1-2010<br>chrift vanaf 1-1-2010<br>me aan vakinhoudelijke richtlijn- / indicatorencommissies vanaf 1-1-2010<br>n van een voordracht vanaf 1-1-2010                                                                                                    | tiviteiten die u zelf mag toevoegen aan uw dossier, namelijk:                                                                                                    |
| Ad 1:<br>Per 01-0<br>1. De kin<br>een van<br>2. De kin<br>goedgeb<br>3. De kin<br>"goedke                                                                                                    | I-2013 zijn voor het toevoegen van buitenlandse nascholingen 3 mogelijkheden:<br>isch geriater voegt zelf aan het personlijk dossier een op voorhand door de NVKG goedgeke<br>de volgende pagina's beschikbaar waaruit gekozen dient te worden.<br>isch geriater voegt zelf aan de hand van "nascholingen geaccrediteerd door andere verenigir<br>uirde buitenlandse nascholing toe (NIV, NVVP of NVN),<br>isch geriater dient, indien de gevolgde buitenlandse nascholing noch in de lijst van titels van<br>ingi' aan te vragen voor de enscholing. De accreditatecommissie zal in dit geval begalen of | eurde buitenlandse nascholing toe. Hiervoor is een overzicht van titels op<br>gen" een op voorhand door een andere wetenschappelijke vereniging<br>de NVKG noch in het overzicht van de overige verenigingen staat<br>deze scholing voor accreditatie in aanmerking komt. |
| Als u ee<br>verantw<br>professi                                                                                                    | nascholing heeft gevolgd die niet door de eigen vereniging is geaccrediteerd en die door u z<br>orden. Hier staan alleen scholingen die geaccrediteerd zijn door andere verenigingen en waa<br>nal moet gebeuren, dat betekent dat de aanbieder de presentie niet zal toevoegen. Deze infl                                                                                                    | elf moet worden verantwoord kunt u die middels onderstaande knop<br>arvan de coördinator van die vereniging vindt dat de presentie door de<br>formatie ziet u terug bij de scholing in de congresagenda.                                                                  |
| Nascho                                                                                                    | ng geaccrediteerd door andere vereniging                                                                                                    |                                                                                                    |
|                                                                                                    |                                                                                                    |                                                                                                    |

5. ► In het scherm Activiteit toevoegen vult u aan de hand van het "fall-down scherm" de **datum** van de nascholing in.

|            |         |     | -          | - 3        |  |
|------------|---------|-----|------------|------------|--|
| Vandagana  | 1/11/14 |     | <b>~ ~</b> | "volgondo" |  |
| vervoluens | κιικι   | u ( | JD         |            |  |
|            |         | -   |            | - J        |  |
| \<br>\     |         |     |            | 1          |  |
| \<br>\     |         |     |            | 1          |  |

|                                                                                                    | — E X                       |
|----------------------------------------------------------------------------------------------------|-----------------------------|
| × Google www.pe-online.org/login • 3 Zoeken • 3 Delen Meer »                                                                                                    | Aanmelden 🔧 🕶               |
| Congle www.pe-online.org/login Congle Meer States - Delen Meer States - Delen Meer States - Meer States - Meer States | Aanmelden 🔌 -<br>Ig<br>ie 👬 |
| R105% v                                                                                                    |                             |
|                                                                                                    | 15:50                       |

6. ► In het scherm "activiteit toevoegen" klikt u op het "fall-down scherm" naast categorie en kiest u voor "Buitenlandscholing: keuze uit lijst door NVKG goedgekeurde titels geaccrediteerde nascholingen"

| 57 80                         | GAIA - Windows Internet Explorer                        |                                                                                                    |          | - 0 ×                                           |
|-------------------------------|---------------------------------------------------------|----------------------------------------------------------------------------------------------------|----------|-------------------------------------------------|
| - https://www                 | Https://www.pe-online.org/wizards/wizardoverigeactivite | it/wzr_overige_act/viteit_step_02.aspx?param=next                                                                                                    | A 2      | û 🖈 🌣                                           |
| × Google                      | Sluiten Opslaa                                          | n concept Volgende >                                                                                                    | Di a     | Aanmelden 🔧 🕶                                   |
|                               | Activiteit toevoegen                                    |                                                                                                    |          |                                                 |
| Hoofdecharm                   | Datum activiteit: 3-1-2013                              |                                                                                                    |          |                                                 |
| Mijn gegevens<br>Mijn dossier | Geef hier aan in welke categorie de activiteit valt     |                                                                                                    |          |                                                 |
| Nascholingsagenda<br>Contact  | 2 * Datum activiteit voltooid                           | 3-1-2013                                                                                                    |          |                                                 |
| Uitloggen                     | 2 * Categorie                                           | Selecteer                                                                                                    |          |                                                 |
|                               |                                                         | Stillander<br>Stillander<br>Stilla | 4,115% • | titels op<br>aniging<br>t<br>k<br>nop<br>oor de |
| 📀 🥝 😭                         |                                                         | The second second second second second second second second second second second second second second second s                                                                                                    | é - 🙀 🕅  | 10:08<br>18-1-2013                              |

7. ► In het scherm vult u **alle legen velden** (scroll eerst iets naar beneden om in de lijst van titels te checken of de door u gevolgde buitenlandse nascholing hierbij staat, **zo ja**: vul vervolgens van boven naar beneden de lege velden in: bij omschrijving kunt u de naam van het gevolgde congres invoeren, verder is het uploaden van het certificaat verplicht. Klik op "bladeren". Indien de titel van uw nascholing er niet bijstaat: zie pagina 5 van dit document.

|                                           | GAIA - Windows Internet Explorer                                                                                    |                                                                                                    |                         | _ 0 ×                                            |
|-------------------------------------------|----------------------------------------------------------------------------------------------------|----------------------------------------------------------------------------------------------------|-------------------------|--------------------------------------------------|
| + https://www                             | https://www.pe-online.org/wizards/wizardoverigeactiviteit                                                           | //wzr_oweige_activiteit_step_02.aspx?catid=6129                                                                                                    | A 2                     | û 🕁 🌣                                            |
| × Google                                  | Sluiten Opslaar<br>Categorie: Buitenlandscholing: Keuze uit<br>Geef hier aan in welke categorie de activiteit valt. | In concept Volgende >                                                                                                    |                         | Aanmelden 🌂 🕶                                    |
|                                           |                                                                                                    |                                                                                                    |                         |                                                  |
| Hoofdscherm<br>Mijn gegevens              | 2 * Datum activiteit voltooid                                                                                       | 3-1-2013                                                                                                    |                         |                                                  |
| Mijn dossier                              | 2 * Categorie                                                                                                    | Buitenlandscholing: keuze uit lijst door NVKG goedgekeurde titels geaccrediteerde nascholingen                                                                                                    |                         |                                                  |
| Nascholingsagenda<br>Contact<br>Uitloggen | 2 * Competenties                                                                                                    | 2       Medisch handelen         2       Communicatie         3       Samenwerking         3       Kennis en wetenschap         3       Maatschappelijk handelen en preventie         3       Organisatie en financiering         7       Professionaliteit en kwaliteit | E<br>11<br>14<br>0<br>0 | n titels op<br>reniging<br>at<br>knop<br>door de |
|                                           | 2 *Omschrijving                                                                                                    |                                                                                                    |                         |                                                  |
|                                           | * Accreditatiepunten (1 punt=1 uur) (maximaal<br>24)                                                                |                                                                                                    |                         |                                                  |
|                                           | 2 Opmerking                                                                                                    |                                                                                                    | * 115% *                |                                                  |
| <b>1</b>                                  |                                                                                                    | The second second second second second second second second second second second second second second second s                                                                                                    |                         | l 10:21<br>l 18-1-2013                           |

Vervolgens klikt u op volgende.

8. ► u klikt op "gereed" en de punten zullen aan uw dossier worden toegevoegd.

| GAIA - Windows Internet                                                | Explorer                                                                                                    |             |
|------------------------------------------------------------------------|----------------------------------------------------------------------------------------------------|-------------|
| 🍯 https://www.pe-online.c                                              | rg/wizards/wizardoverigeactiviteit/wzr_overige_activiteit_step_06.aspx?param=next                                        | A 🖻         |
| Slui                                                                   | ten Gereed                                                                                                    |             |
| Activiteit toevoe                                                      | gen                                                                                                    |             |
| Datum activiteit:<br>Categorie:<br>Accreditatiepunten<br>Omschrijving: | 3-1-2013<br>Buitenlandscholing: keuze uit lijst door NVKG goedgekeurde titels geaccrediteerde nascholingen<br>6<br>EUGMS |             |
| Klik op gereed om de                                                   | activiteit op te nemen in uw dossier. De activiteit wordt direct opgenomen in uw dossier zonder verdere goedkeuring.     |             |
|                                                                        |                                                                                                    |             |
|                                                                        |                                                                                                    |             |
|                                                                        |                                                                                                    |             |
|                                                                        |                                                                                                    |             |
|                                                                        |                                                                                                    |             |
|                                                                        |                                                                                                    |             |
| 6                                                                      |                                                                                                    | - 🍡 🛱 all 🕯 |

De titel van de nascholing staat niet in de lijst van op voorhand door de NVKG goedgekeurde geaccrediteerde buitenlandse nascholingen.

U sluit de invoer en komt terug op het scherm waar u kunt kiezen tussen '**'overige** activiteiten'' en '**'nascholing geaccrediteerd door andere vereniging.** 

U klikt op 'nascholing geaccrediteerd door andere vereniging"

|                                                                                           |                                                                                                    | v S Zoeken v S Delen Meer≫<br>Nederlandse Verenigi<br>voor Klinische Geriatr                                                                                                    | Aanmelden s                                          |
|-------------------------------------------------------------------------------------------|----------------------------------------------------------------------------------------------------|----------------------------------------------------------------------------------------------------|------------------------------------------------------|
|                                                                                           | Toevoegen activiteit                                                                                                    |                                                                                                    |                                                      |
| taofdscherm<br>Hijn gegevens<br>Hijn dossier<br>Asscholingsagenda<br>Contact<br>Jitloggen | Net de Nederlandse væreniging<br>1. buikenlandse næschling van<br>2. houden van opleidinge en k<br>3. verenigingsgebonden commi<br>4. auteurschap vanaf 1-1-2010<br>5. proefschrift vanaf 1-1-2010<br>6. deelname aan vakinhoudelijk<br>7. houden van een voordracht v<br>Ad 1:<br>Per 01-01-2013 zijn voor het to<br>1. De klinisch genäter voegt zel<br>een van de volgende paginä 5<br>2. De klinisch genäter voegt zel<br>3. De klinisch genäter voegt vel<br>3. De klinisch genäter voegt vel<br>3. De klinisch genäter voegt vel<br>3. De klinisch genäter dient, ind<br>"goedkeuring" aan te vragen v<br>Als u een nascholing heeft gevo<br>verantwoorden. Hier staan alle | Vorige adminim     Vorige adminim     Vorige adminime     Vorige adminime     Vorige adminime     Vorige adminime     Vorige adminime     Vorige adminime     Vorige adminime     Vorige adminime     Vorige adminime     Vorige adminime     Vorige adminime     Vorige adminime     Vorige adminime     Vorige adminim | in titels op<br>reniging<br>Jat<br>e knop<br>door de |
|                                                                                           | professional moet gebeuren, d<br>Nascholing geaccrediteerd door a                                                                                                    | , betekent dat de aanbieder de presentie niet zal toevoegen. Deze informatie ziet u terug bij de scholing in de congresagenda.<br>andere vereniging                                                                                                    |                                                      |
|                                                                                           |                                                                                                    |                                                                                                    |                                                      |

Typ bij **Selecteer** een deel van de naam van de nascholing in. (hoe kleiner het deel van de naam hoe groter de kans is dat u de nascholing terug kunt vinden). Vervolgens kiest u de gevolgde nascholing en klikt u op **volgende.** 

|                               | 🥝 GAIA - Windows Internet Explorer                                                                                                    |                           |
|-------------------------------|----------------------------------------------------------------------------------------------------|---------------------------|
| - https://www                 | 🧭 https://www.pe-online.org/allroles/wizards/Wizardsresentie/wzr_pres_step_02.aspx?param=next 🔒 🗟                                                                                               | 6 🕁 😳                     |
| × Google                      | Sluiten Volgende >                                                                                                    | Aanmelden 🔧 🔻             |
|                               | Wizard presentie                                                                                                    | le <b>T</b>               |
|                               | Selecter de nascholing                                                                                                    |                           |
| Hoofdscherm                   |                                                                                                    |                           |
| Mıjn gegevens<br>Mijn dossier | Selecteer een nascholing door een deel van de naam of het unieke nummer van de nascholing in te vullen. Als de nascholing niet verschijnt dan kunt u die NIET<br>zelf toevoegen aan uw dossier. |                           |
| Nascholingsagenda<br>Contact  | 2 * Selectee (deel van nascholingsnaam of nascholings ID van de andere vereniging)                                                                                                    |                           |
| Uitloggen                     | Toelichting presentie                                                                                                    |                           |
|                               | Stap voor stap worden alle gegevens voor de presentie verzameld.                                                                                                    |                           |
|                               | volgende: ga naar de volgende stap                                                                                                    | in titels op<br>ireniging |
|                               | sluiten: de wizard voor presentie invoer wordt afgesloten                                                                                                    | at                        |
|                               | gereed: de ingevoerde gegevens worden opgeslagen                                                                                                    |                           |
|                               | Op de schermen staan toelichtingen bij alle gegevens die u moet invullen                                                                                                    | e knop<br>door de         |
|                               | ? ga met de muis naar het vraagteken om de toelichting te lezen<br>dit betekent dat de informatie verplicht ingegeven moet worden.                                                              |                           |
|                               | <ul> <li>Als gegevens onjuist ingevoerd worden dan zal het systeem<br/>hiervan een melding geven</li> </ul>                                                                                     |                           |
|                               |                                                                                                    |                           |
|                               |                                                                                                    |                           |
|                               | ₹ 115% -                                                                                                    |                           |
| 📀 🙆 😭                         |                                                                                                    | 11:17<br>18-1-2013        |

#### U klikt de relevante nascholing aan en klikt op volgende.

|         |                                                                      | Lease and Lease and Lease and Lease and Lease and Lease and Lease and Lease and Lease and Lease and Lease and L |                                   |                               |                       | ng 🔰         |
|---------|----------------------------------------------------------------------|----------------------------------------------------------------------------------------------------|-----------------------------------|-------------------------------|-----------------------|--------------|
|         | Vizard presentie<br>electeer de uitvoering van de nascholing die u h | eeft bijgewoond.                                                                                                |                                   |                               |                       |              |
| scherm  | aam nascholing: International Symposium on In                        | tensive Care and Emergence                                                                                      | y Medicine (ISICEM) (ID nummer: 3 | 3436), KNMG-GAIA              |                       | _            |
| egevens | * Uitvoeringen                                                       |                                                                                                    |                                   |                               |                       |              |
| ossier  | Startdatum/Einddatum                                                 | Locatie                                                                                                    | Uitvoeringscode                   | Opmerkingen                   | Aanvangstijd/Eindtijd |              |
| t       | 21-3-2006 - 24-3-2006                                                | Brussel (26)                                                                                                    |                                   | op voorhand<br>geaccrediteerd | -                     |              |
|         | Nog geen presentie van u a                                           | anwezig                                                                                                    |                                   |                               |                       |              |
|         | ② 27-3-2007 - 30-3-2007                                              | Brussel (27)                                                                                                    |                                   | op voorhand<br>geaccrediteerd | r =                   | in titels op |
|         | Nog geen presentie van u a                                           | anwezig                                                                                                    |                                   |                               |                       | reniging     |
|         | 18-3-2008 - 21-3-2008                                                | Brussel (BE)                                                                                                    |                                   | op voorhand<br>geaccrediteerd | -                     | sat          |
|         | Nog geen presentie van u a                                           | anwezig                                                                                                    |                                   |                               |                       |              |
|         | 24-3-2009 - 27-3-2009                                                | Brussel (BE)                                                                                                    |                                   | op voorhand<br>geaccrediteerd | -                     | door de      |
|         | Nog geen presentie van u a                                           | anwezig                                                                                                    |                                   | ,                             | 20<br>                |              |
|         |                                                                      |                                                                                                    |                                   |                               | 25                    |              |
|         |                                                                      |                                                                                                    |                                   |                               |                       |              |
|         |                                                                      |                                                                                                    |                                   |                               |                       |              |

#### U voegt uw certificaat toe en klikt op volgende.

|                                   | 🥝 GAIA - Windows Internet Explorer                                                                                                    | × – – ×               |
|-----------------------------------|----------------------------------------------------------------------------------------------------|-----------------------|
| + https://www                     | https://www.pe-online.org/allroles/wizards/Wizardpresentie/wzr_pres_stepaspx?param=next                                                                |                       |
| × Gongle                          | Sluiten Volgende >                                                                                                    | Aanmelden 🔌 •<br>Ig 🔰 |
|                                   | Wizard presentie                                                                                                    |                       |
| Hoofdscherm<br>Mijn gegevens      | Naam nascholing: International Symposium on Intensive Care and Emergency Medicine (ISICEM) (ID nummer: 3436-36295), KNMG-GAIA<br>Locatie: Brussel (BE) |                       |
| Mijn dossier<br>Nascholingsagenda | KNMG GAIA                                                                                                    |                       |
| Contact<br>Uitloggen              | 12     Certificaat toevoegen. Klik op [?] voor meer       informatie:     Bladeren                                                                     |                       |
|                                   |                                                                                                    | in titels op          |
|                                   |                                                                                                    | reniging              |
|                                   |                                                                                                    | e knop                |
|                                   |                                                                                                    | door de               |
|                                   |                                                                                                    |                       |
|                                   |                                                                                                    |                       |
|                                   | \$115%                                                                                                    | •                     |
| 📀 🙆 😭                             | 🖸 💽 💿 🧊                                                                                                    | 11:24<br>18-1-2013    |

### U klikt op **gereed**, de punten zullen aan uw dossier worden toegevoegd.

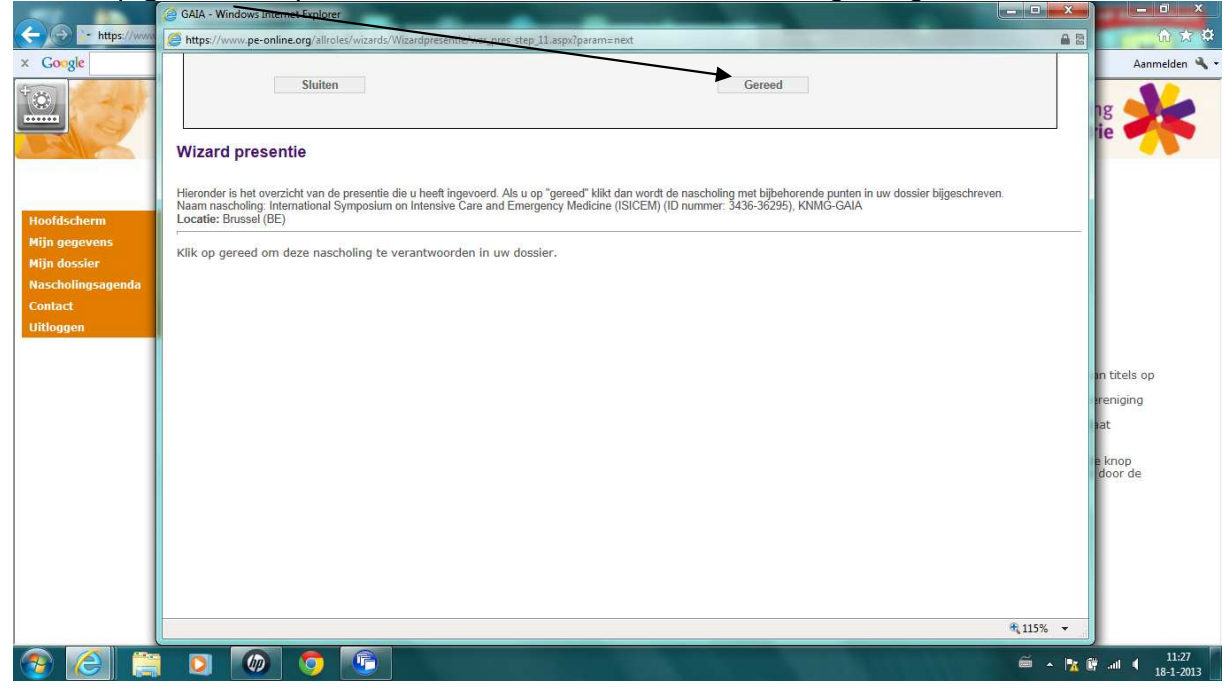

De titel van de nascholing staat niet in de lijst van op voorhand door de NVKG goedgekeurde geaccrediteerde buitenlandse nascholingen en niet in de lijst van geaccrediteerde nascholingen door andere verenigingen

U kunt deze nascholing aanbieden aan de beoordelaars van de CKZ, zij zullen bepalen of deze nascholing voor punten in aanmerking komt. Indien dit een terugkerend congres is zal de titel van deze nascholing worden toegevoegd aan de lijst van op voorhand door de NVKG goedgekeurde buitenlandse geaccrediteerde nascholingen.

| x Google                                                                   | peroniline.org/login/ D* a C A MetaFrame Presentation Server / GAIA A A                                                                                                    | anmelden 🔧 🕶      |
|----------------------------------------------------------------------------|----------------------------------------------------------------------------------------------------|-------------------|
|                                                                            | Nederlandse Vereniging<br>voor <b>Klinische Geriatrie</b>                                                                                                    | *                 |
|                                                                            | Toevoegen activiteit                                                                                                    |                   |
| Hoofdscherm                                                                | Terug Uit nascholingsagenda Overige activiteiten                                                                                                    |                   |
| Mijn gegevens<br>Mijn dossier<br>Nascholingsagenda<br>Contact<br>Uitloggen | Met de Nederlandee Vereniging voor Klinische Geriatrie zijn afspraken gemaakt over de nascholingsactiviteiten die u zelf mag toevoegen aan uw dossier, namelijk:<br>1. buitenlandee nascholing vanaf 1-1-2008<br>2. houden van opleidings- en kwaliteitsvisitaties vanaf 1-1-2010<br>3. verenigingsgebonden commissie- en bestuursactiviteiten vanaf 1-1-2010<br>4. auteurschap vanaf 1-1-2010<br>5. proefschrift vanaf 1-1-2010<br>6. deelname aan vakinhoudelijke richtijn- / indicatorencommissies vanaf 1-1-2010<br>7. houden van een voordracht vanaf 1-1-2010                                                                                                    |                   |
|                                                                            | <ul> <li>Ad 1:</li> <li>Per 01-2013 zijn voor het toevoegen van buitenlandse nascholingen 3 mogelijkheden:</li> <li>Lee klinisch geriater voegt zelf aan het persoonlijk dossier een op voorhand door de NVKG goedgekeurde buitenlandse nascholing toe. Hiervoor is een overzicht van titels een van de volgende pagina's beschikbaar waaruit gekozen dient te worden.</li> <li>De klinisch geriater voegt zelf aan de hand van 'nascholingen geacrediteerd door andere verenigingen' een op voorhand door een andere wetenschappelijke vereniging geedgekeurde buitenlandse nascholing toe (NUN VVP of NVN).</li> <li>De klinisch geriater dient, indien de gevolgde buitenlandse nascholing noch in de lijst van titeles van de NVKG noch in het overzicht van de overige verenigingen staat "geedkeurgen voor de nascholing.</li> </ul> | op                |
|                                                                            | Als u een nascholing heeft gevolgd die niet door de eigen vereniging is geaccrediteerd en die door u zelf moet worden verantwoord kunt u die middels onderstaande knop<br>verantwoorden. Hier staan alleen scholingen die geaccrediteerd zijn door andere verenigingen en waarvan de coordinator van die vereniging uindt dat de presentie door de<br>professional moet gebeuren, dat betekent dat de aanbieder de presentie miet zal toevoegen. Deze informatie ziet uterug bij de scholing in de congresagenda.                                                                                                    | 1                 |
|                                                                            | Nascholing geaccrediteerd door andere vereniging                                                                                                    |                   |
|                                                                            |                                                                                                    |                   |
| 📀 🙆 🚞                                                                      | E = 1 1 1 1 1 1 1 1 1 1 1 1 1 1 1 1 1 1                                                                                                    | 9:55<br>18-1-2013 |

#### U klikt "overige activiteiten" aan.

١

U voert het scherm met de datum in, zie reeds beschreven hierboven, pagina 3. Vervolgens kiest u voor **buitenlandse nascholing waarvoor goedkeuring bij de NVKG aangevraagd dient te worden**,

| - https://www.com/com/com/com/com/com/com/com/com/com/ | //www.pe-online.org/login/ ♀ ■ 🗟 Ċ × 🤇 MetaFr                                                                                                    | rame Presentation Serve >- GAIA ×                                                                                                    |                                                           | - □ ×<br>în ☆ ⊅    |
|--------------------------------------------------------|----------------------------------------------------------------------------------------------------|----------------------------------------------------------------------------------------------------|-----------------------------------------------------------|--------------------|
| × Google                                               |                                                                                                    | 👻 🛂 Zoeken 🐑 🎇 Delen 🛛 Meer ≫                                                                                                    |                                                           | Aanmelden 🔌 🕶      |
| 1                                                      |                                                                                                    |                                                                                                    | Nederlandse Vereniging<br>voor <b>Klinische Geriatrie</b> | *                  |
|                                                        | GAIA - Windows Internet Explorer                                                                                                    |                                                                                                    |                                                           |                    |
|                                                        | https://www.pe-online.org/wizards/wizardoverigeact/viteit/wizardoverigeact/viteit/wizardoverigeact/ | zr_overige_activiteit_step_02.aspx?param=next                                                                                                    | A 1                                                       | 64                 |
| Hoofdscherm<br>Mijn gegevens<br>Mijn dossier           | Sluiten Opslaa c                                                                                                    | oncept Volgende >                                                                                                    |                                                           | elijk:             |
| Nascholingsage<br>Contact<br>Uitloggen                 | Activiteit toevoegen                                                                                                    |                                                                                                    |                                                           |                    |
|                                                        | Datum activiteit: 14-1-2013                                                                                                    |                                                                                                    |                                                           | - Willie           |
|                                                        | Geef hier aan in welke categorie de activiteit valt.                                                                                                    |                                                                                                    |                                                           | zicht              |
|                                                        | 2 × D-turn onthis is in the id                                                                                                    | 14.1.2012                                                                                                    |                                                           | gen<br>it.(via     |
|                                                        | Categorie                                                                                                    | Selecteer                                                                                                    |                                                           |                    |
|                                                        |                                                                                                    | Selecter     Selecter     Selecter     Subterlandscholing, keuze uit fijst door NVKG goedgekeurde titels geaccradit     Euiterlandscholing, keuze uit fijst door NVKG goedgekeurde titels geaccradit     Euiterlandscholing, keuze uit fijst door NVKG goedgekeurde titels     Euiterlandscholing, keuze uit fijst door NVKG goedgekeurde titels     WKG - Auteurschap ligdschritt, 2e auteur     NVKG - Auteurschap ligdschritt, 2e auteur     NVKG - Auteurschap ligdschritt, 2e auteur     NVKG - Auteurschap ligdschritt, 2e auteur     NVKG - Auteurschap ligdschritt, 2e auteur     NVKG - Auteurschap ligdschritt, 2e auteur     NVKG - Auteurschap ligdschritt, 2e auteur     NVKG - Auteurschap ligdschritt, 2e auteur     NVKG - Vereinden auteur     NVKG - Vereinden auteur     NVKG - Vereinden auteur     NVKG - Vereinden auteur     NVKG - Vereinden auteur     NVKG - Vereinden auteur | teerde nascholingen<br>ft te worden                       | ping<br>le         |
|                                                        |                                                                                                    |                                                                                                    | <b>a</b> 115% •                                           |                    |
| 2                                                      | 🚔 🖸 🐼 🧔                                                                                                    |                                                                                                    |                                                           | 16:35<br>21-1-2013 |

U vult vervolgens de lege verplichte velden in (programma en certificaat dienen verplicht te worden toegevoegd).

|                                                                           | V S Zoeken V S Delen Meer »                                                         |                         |
|---------------------------------------------------------------------------|-------------------------------------------------------------------------------------|-------------------------|
|                                                                           | Nederlandse Veren<br>voor <b>Klinische Ger</b>                                      | iging<br>i <b>atrie</b> |
| GAIA - Windows Internet Explorer                                          |                                                                                     | = ×                     |
| https://www.pe-online.org/wizards/wizardoverigeactivit                    | eit/wzr_overige_activiteit_step_32_aspx?catid=6130#ankerupload_Xupload8567          | 8                       |
| G Sluiten Opslav                                                          | an concept Volgende >                                                               |                         |
| 2 * Datum activiteit voltooid                                             | 14-1-2013                                                                           |                         |
| 2 * Categorie                                                             | Buitenlandse scholing waarvoor goedkeuring bij de NVKG aangevraagd dient te worden. |                         |
| 2 * Competenties                                                          | 😙 📺 Medisch handelen                                                                |                         |
|                                                                           |                                                                                     |                         |
|                                                                           | s samanwarking                                                                      |                         |
|                                                                           |                                                                                     |                         |
|                                                                           |                                                                                     |                         |
|                                                                           | 2 m maaschappenjk handelen en prevenue                                              |                         |
|                                                                           | 7 Crganisatie en tinancienng                                                        |                         |
|                                                                           | Professionaiiteit en kwaiiteit                                                      |                         |
| 2 *Omschrijving                                                           | Geriatrics Luxemburg                                                                |                         |
| <ul> <li>* Accreditatiepunten (1 punt=1 uur) (maximaal<br/>24)</li> </ul> | 6                                                                                   |                         |
| 2 Opmerking                                                               | *                                                                                   |                         |
|                                                                           |                                                                                     |                         |
|                                                                           |                                                                                     |                         |
|                                                                           |                                                                                     |                         |
| *Plaats:                                                                  | Luxemburg                                                                           |                         |
|                                                                           | LEARINGUIG                                                                          |                         |
|                                                                           | R 11                                                                                | 5% -                    |

#### Vervolgens klikt u op gereed:

|                                 | 👻 🛃 Zoeken 🕶 🌃 Delen 🛛 Meer »                                                                                                    |                                                    | Aanmelde       |
|---------------------------------|----------------------------------------------------------------------------------------------------|----------------------------------------------------|----------------|
|                                 |                                                                                                    | Nederlandse Vereniging<br>voor Klinische Geriatrie | X              |
|                                 | GAIA - Windows Internet Explorer                                                                                                    |                                                    | יין            |
|                                 | https://www.pe-online.org/wizards/wizardoverigeactiviteit/wzr_overige_activiteit_step_06.aspx?param=1ext                                                                                     | A 2                                                |                |
| fdscherm<br>gegevens<br>dossier | Sluiten Gereed                                                                                                    |                                                    | ielijk:        |
| cholingsage<br>act              | Activiteit toevoegen                                                                                                    |                                                    |                |
| ggen                            | Datum activiteit: 14-1-2013<br>Categorie: Buitenlandse scholing waarvoor goedkeuring bij de NVKG aangevraagd dient te worden.<br>Accreditatiepunten: 6<br>Omschrijfwig: Geriatrics Luxemburg |                                                    | dijke<br>zicht |
|                                 | Klik op gereed om de activiteit op te nemen in uw dossier. De activiteit wordt automatisch aangeboden aan de beroepsgro<br>krijgt de activiteit de status 'Wacht op akkourd'.                | ep voor goedkeuring. In uw dossier                 | gen<br>it.(via |
|                                 |                                                                                                    |                                                    | ging<br>Je     |
|                                 |                                                                                                    |                                                    |                |
|                                 |                                                                                                    |                                                    |                |
|                                 |                                                                                                    |                                                    |                |
|                                 |                                                                                                    |                                                    |                |
|                                 |                                                                                                    |                                                    |                |
|                                 |                                                                                                    |                                                    |                |
|                                 |                                                                                                    |                                                    |                |

In uw persoonlijk dossier ziet u dat de accreditatiepunten van buitenlandse scholingen vanuit de lijst met goedgekeurde titels door de NVKG en de nascholingen geaccrediteerd door overige verenigingen niet zijn *gevalideerd*. Dit betekent dat deze punten niet door een wetenschappelijke vereniging zijn ingevoerd maar door uzelf. Deze punten tellen echter **wel** gewoon mee voor uw herregistratie.

Alleen de punten voor de nascholing waarvoor goedkeuring is gevraagd staan als gevalideerd (omdat hiervoor de punten via de accreditatiecommissie van de NVKG zijn toegekend).

Indien u nog vragen heeft, kunt u contact opnemen met ondergetekende.

(info@nvkg.nl)

Marianne Toubi Januari 2013